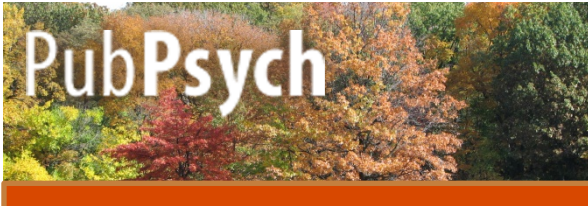

### Petit guide pratique

Pub**Psych** est un système de recherche international qui contient des articles issus de plusieurs bases de données dans le domaine de la Psychologie.

### **Bases pour la recherche**

**1. Phrases**: si vous souhaitez que le moteur effectue une recherche sur des termes dans un ordre précis, mettez-les entre guillemets.

Exemple: si vous tapez « eating disorder » vos résultats ne contiendront que les termes de l'expression dans cet ordre précis.

**2. Troncature:** \* remplace un nombre de syllabes. Par exemple, si vous tapez phob\*, vous obtenez les articles contenant phob<u>ia</u>, phob<u>ic</u>, phob<u>ics</u>, ect.

**3. Opérateurs booléens**: vous pouvez combiner les termes de votre recherche, soit en utilisant *AND* afin de limiter vos résultats, soit en utilisant *OR* afin d'élargir votre recherche. Si vous souhaitez exclure des termes dans votre recherche, utilisez *NOT*.

### **Fonction tri**

Vous pouvez effectuer un tri de vos résultats par « pertinence » ou par « date » en cliquant sur l'option correspondante dans l'angle supérieur droit.

|                                                                                                    |                |                   |                       | PROCEEDI    |
|----------------------------------------------------------------------------------------------------|----------------|-------------------|-----------------------|-------------|
| <ol> <li>The impact of social phobia on quality of life<br/>WITTCHEN, H-U.; BELOCH, E.; Ed.: KLEIN, Donald F.; Ed.: MONTGOMERY, Stuart A.,<br/>1996<br/>Athough social phobia is a prevalent mental disorder in the general population, it has only recently rec<br/>while interaction and user from an other an exact disk are exact while the second of the prevention.</li> </ol> |                |                   | eived clinical and    |             |
| Uue détaillée                                                                                                    | Texte intégral | Les deux versions | Ajouter à la liste de | résultats 🖒 |

| à 10 de 3338 pour phobia                                                                                                    | par pertinen<br>par da                       |
|----------------------------------------------------------------------------------------------------|----------------------------------------------|
| 1. Assessing mental imagery in clinical psychology: a rev<br>measures and a guiding framework                                                                                                    | view of imagery JOURNAL ARTICL               |
| Pearson, David G; Deeprose, Catherine; Wallace-Hadrill, Sophie M A<br>2013 - Source: Clinical psychology review, 2013, 33 (1), 1-23<br>Mental imagery is an under-explored field in clinical psychology resea<br>relevance across many clinical disorders, including social phobia | ; Burnett Heyes, Stephanie; Holmes, Emily A. |
| Uue détaillée i <u>Texte intégral</u>                                                                                                    | Ajouter à la liste de résultats 🛛 🛟 🗋        |

## Fonctions de base

Dans l'angle supérieur droit, vous trouvez également les fonctions yous pe

- En | Es | **Fr** | De • Page d'accueil
- Aide
- fonctions yous permettant de:
- Choisir la langue
- Retourner à la page d'accueil
- Accéder à la page «aide »

## Fonctions de sauvegarde

#### Vous avez également la

possibilité d'exporter vos

- Export de données
- Liste de résultats

enregistrements et d'ajouter des articles à votre liste personnelle.

# Historique de la recherche

La barre de côté permet de:

Historique de la recherche 1. anorexie 2. neurone 3. phobie

Visualiser par session
 les termes de la

recherche par ordre chronologique

 Accéder aux résultats en cliquant sur chaque terme

### **Filtres**

Grâce à la barre de côté, vous accédez aussi à des critères tels que:

- Les années de publication
- Les auteurs et
- Les langues des articles

Le tilde signifie qu'il est impossible d'indiquer un nombre exact de résultats en raison des variations dans l'orthographe des termes et du traitement Année de publication [+] 2013 (21) 2012 (57) 2011 (116) 2010 (103) 2009 (80)

Auteur [+] Treasure, Janet (~67) Kaye, Walter H (~41) Treasure, J (~39) Bulik, Cynthia M (~38) Jeammet, P (~35)

Langue [+] English (1423) French (557) German (366) Italian (26) Spanish (10)

identique du Umlaute et des voyelles respectives. ->En cliquant sur une de ces figures, les résultats se limiteront à cette caractéristique

### **Faceting / Filters**

Les types de publication
Les sources de vos résultats

La distribution est toujours indiquée par un chiffre entre parenthèses. Type de publication [+] Journal Article (2006) Proceedings (138) Chapter (134) Book (86) Thesis/Dissertation (14) Source de données Pascal (1965) PSYNDEX (400) MEDLINE (19)

Vous pouvez visualiser la liste complète pour chaque option, en cliquant sur le petit « + » entre crochets.

## Vue déteillée

Vous visualisez une courte description de chaque article. En cliquant sur « vue détaillée » vous affichez des données bibliographiques, un résumé du texte, des mots clés dans différentes langues et une classification.

| Assessing menta<br>measures and a                                                                                                    | al imagery in clinical psychology: a review of imagery<br>guiding framework                                                                                                    | 10 |  |
|----------------------------------------------------------------------------------------------------|----------------------------------------------------------------------------------------------------|----|--|
| Pearson, David G; Deeprose, Catherine; Wallace-Hadrill, Sophie M A; Burnett Heyes, Stephanie; Holmes, Emily A.<br>2013 - Source: Citical psychology review, 2013, 33 (1), 1-33<br>Mental imagery is an under-explored field in clinical psychology research but presents a topic of potential interest and<br>relevance across many clinical disorders, including social phobia |                                                                                                    |    |  |
|                                                                                                    | Fermer vue détaillée                                                                                                    | l  |  |
| PMID                                                                                                    | 23123567                                                                                                    |    |  |
| Titre                                                                                                    | Assessing mental imagery in clinical psychology: a review of imagery measures and a guiding<br>framework                                                                                                    |    |  |
| Personne(s)                                                                                                    | Pearson, David G; Deeprose, Catherine; Wallace-Hadrill, Sophie M A; Burnett Heves,<br>Stephanie; Holmes, Emily A<br>(School of Psychology, University of Aberdeen, UK. d.g.pearson@abdn.ac.uk)                                                                                                    |    |  |
| Source                                                                                                    | Clinical psychology review, 2013, 33 (1), 1-23, ISSN: 1873-7811                                                                                                    |    |  |
| Année                                                                                                    | 2013                                                                                                    |    |  |
| Langue                                                                                                    | English                                                                                                    |    |  |
| Résumé                                                                                                    | Mental imagery is an under-explored field in clinical psychology research but presents a topic<br>of potential interest and relevance across many clinical disorders, including psocial pholas,<br>schizphorens, depression, and post-fraumatic ptress disorder. There is currently a lack of a<br>most likely to be disporting the use in metal imagery research. We adopt an<br>interdisciplinary approach and present a review of studies across experimental psychology<br>and clinical psychology in order to highlight the lack y domains and measures more filely to be |    |  |

### **Recherche avancée - Publication**

Vous avez différentes options de recherche pour une publication. Si vous souhaitez chercher des articles contenant des termes présents dans le titre uniquement, cochez la case en bas.

| tous ces termes                        |
|----------------------------------------|
| phobia                                 |
| ce terme ou cette phrase <b>précis</b> |
| au moins un de ces termes              |
| aucun de ces termes                    |

### **Recherche bibliographique**

Vous pouvez aussi lancer la recherche sur l'auteur, le périodique ou la date de publication correspondant à l'article que vous souhaitez.

Il est à noter, en ce qui concerne la recherche par auteur, que vous pouvez utiliser soit le nom de famille de l'auteur uniquement, soit le nom de famille avec la première initiale du prénom ou avec le prénom en entier.

| Auteur      | Article écrit par                                |  |  |
|-------------|--------------------------------------------------|--|--|
|             | Par exemple Hänsgen ou M Cierpka                 |  |  |
| Publication | publié dans (revue)                              |  |  |
|             | Par exemple Journal of Psychology ou Diagnostica |  |  |
| Date        | publié entre<br>Par exemple 1998                 |  |  |
|             | Orecherche                                       |  |  |

#### PubPsych est un projet commun de

#### Leibniz Institute for Psychology (ZPID)

Universitätsring 15, 54286 Trier Germany info@leibniz-psychology.org leibniz-psychology.org

Institut de l'information scientifique et technique (INIST-CNRS) 2 allée du Parc de Brabois 54519 Vandoeuvre-lès-Nancy France www.inist.fr

#### Centro de Ciencias Humanas y Sociales

(CCHS-CSIC) C/Albasanz, 26-28 Madrid 28037 Spain

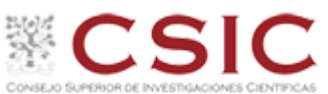

leibniz-psychology.org

nist

#### Autres segments de

données psychologiques accrédités par:

#### U.S. National Library of Medicine (NLM)

National Institutes of Health Department of Health and Human Services 8600 Rockville Pike Bethesda, MD 20894 USA

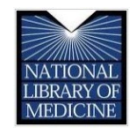

Education Resources Information Center (ERIC) c/o CSC 655 15th St. NW, Suite 500 Washington, DC 20005

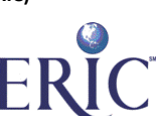

#### National Library of Norway (NLN)

Henrik Ibsens gate 110 NO-0255 Oslo or P.o. Box 2674 Solli NO-0203 Oslo Norway www.nb.no

National Library of Norway

#### Data Archiving and Networked Services (DANS)

Anna van Saksenlaan 10 2593 HT The Hague The Netherlands or P.O. Box 93067 2509 AB The Hague The Netherlands dans.knaw.nl

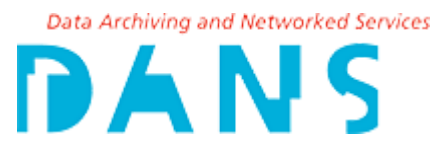